## System Back-Up Procedures

Without performing regular backups, your valuable data is at risk.

Epicor Eagle Software can automatically backup your information every day.

Let's take a look at the basics of running a Backup, and creating a Shutdown Queue.

We will also explore Backup Scheduling, introduce Secure Data Backup, and offer a few helpful tips to make your backup process run smoothly.

To view Backup File Maintenance, open Secure Access and sign on.

Type TMENU and press enter.

Type MBC and press Enter.

Backup schedules are based on either a 6 or 7 day cycle, depending upon how many days a week your store is open.

Labels start with SDB, which stands for secure data backup, and are followed by the numbers one through seven.

The bottom section shows the date of your last seven backup attempts, what time they were attempted, and whether they were successful.

CDs, DVDs and USB drives are labeled automatically.

Tape sets are labeled when your system is installed.

Within this Training on Demand course, all forms of backup will be referred to as media.

Media can be relabeled at any point by running WLABEL in Network Access.

Running RLABEL identifies the current media's name.

More information about these procedures can be found in the Eagle Online Help.

To set up automated backup, you must create a Shutdown Queue.

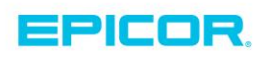

In Network Access type CEQ and press enter to access the End-of-Day report Queue.

Enter the name of the Report Queue.

Best Practice is to use SHUTDWN without the letter O.

You may not use SHUTDOWN as that is the name of another program.

Type SHUTDOWN in the function name.

Give the queue a description, such as 'Closing Report'.

Press Display.

On the Shutdown Queue Settings page leave the options as is.

Press the down arrow on your keyboard to reach Backup settings.

The "Label a non-backup tape?" field determines behavior when unlabeled media has been inserted.

N will stop the backup.

Y will label the media and re-write the contents.

Relabel an Incorrect Backup Tape Will perform the described action.

Eagle will never overwrite the last successful backup.

This preserves your data in case you left the media in from the previous day.

Press Add to save your changes.

To schedule a backup, select Systems Management from the Eagle Browser.

Then select Schedule End-of-Day Queue or type SEQ in the Launch Bar.

Select Add from the ribbon menu.

Under Queue name choose SHUTDWN.

Determine what time you want the backup to run by selecting the Schedule Name.

Press OK.

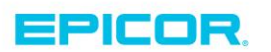

SHUTDWN is now listed on the End-of-Day Queue.

Under the Enable column select the value Y and press OK. Click Change to save your update.

Store your backup media offsite. A backup cannot help you if it is destroyed with your inventory.

Confirm that the backup was successful each morning then Swap out the CD, tape, or USB.

If the previous day's backup was successful and not removed, the current day's backup will not run.

From the Utilities menu open Show Application/System Logs.

Here we see that last night's backup was updated.

You can also open the Eagle Event Journal Viewer and sort the Description field using the word "backup".

Another source of information is MBC. Success indicates that your backup was completed for the associated date.

Backups are vital to ensure your stores' critical data is protected.

You now have the tools needed to create an automatic backup, a shutdown queue and schedule the process. Confirming that your data was successfully saved will ensure that your business transactions are available when needed.

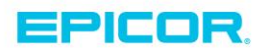

The contents of this document are for informational purposes only and are subject to change without notice. Epicor Software Corporation makes no guarantee, representations or warranties with regard to the enclosed information and specifically disclaims, to the full extent of the law, any applicable implied warranties, such as fitness for a particular purpose, merchantability, satisfactory quality or reasonable skill and care. This document and its contents, including the viewpoints, dates and functional content expressed herein are believed to be accurate as of its date of publication. The usage of any Epicor software shall be pursuant to the applicable end user license agreement and the performance of any consulting services by Epicor personnel shall be pursuant to applicable standard services terms and conditions. Usage of the solution(s) described in this document with other Epicor software or third party products may require the purchase of licenses for such other products. Epicor, the Epicor logo, and are trademarks of Epicor Software Corporation, registered in the United States and other countries. All other marks are owned by their respective owners. Copyright © 2016 Epicor Software Corporation. All rights reserved.

## **About Epicor**

Epicor Software Corporation drives business growth. We provide flexible, industry-specific software that is designed around the needs of our manufacturing, distribution, retail, and service industry customers. More than 40 years of experience with our customers' unique business processes and operational requirements is built into every solution—in the cloud, hosted, or on premises. With a deep understanding of your industry, Epicor solutions spur growth while managing complexity. The result is powerful solutions that free your resources so you can grow your business. For more information, connect with Epicor or visit www.epicor.com.

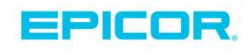

## **Corporate Office**

804 Las Cimas Parkway Austin, TX 78746 USA Toll Free: +1.888.448.2636 Direct: +1.512.328.2300 Fax: +1.512.278.5590

Latin America and Caribbean Blvd. Antonio L. Rodriguez #1882 Int. 104 Plaza Central, Col. Santa Maria Monterrey, Nuevo Leon, CP 64650 Mexico Phone: +52.81.1551.7100 +52.81.1551.7117 Fax:

Europe, Middle East and Africa No. 1 The Arena Downshire Way Bracknell, Berkshire RG12 1PU United Kingdom Phone: +44.1344.468468 +44.1344.468010 Fax:

Asia

238A Thomson Road #23-06 Novena Square Tower A Singapore 307684 Singapore Phone: +65.6333.8121 +65.6333.8131 Fax:

## Australia and New Zealand

Suite 2 Level 8. 100 Pacific Highway North Sydney, NSW 2060 Australia Phone: +61.2.9927.6200 +61.2.9927.6298 Fax: